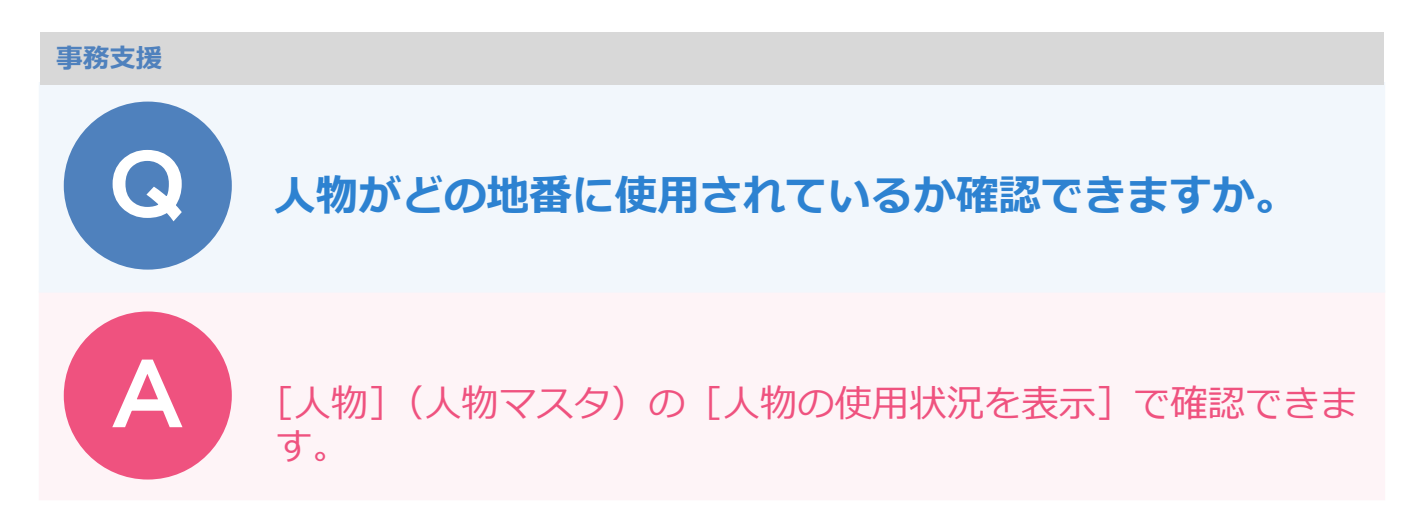

人物がどの地番に使用されているかは [人物] (人物マスタ)の [人物の使用状況を表示」にて確認できます。登記名義人である所有者・管理者・権利者・債務者・通知者の分類も確認できます。

画面右上の [人物] のアイコンをクリックします。

[人物情報] タブ – [種別] 欄の右端にある [人物の使用状況を表示] をクリックします。

|      |           |        |      | 調達                 | 前街回調   | 査 調査   | 查後 帳票              | 閲覧    |       |         |          | <b>\$</b> 6 | ] >     |           |
|------|-----------|--------|------|--------------------|--------|--------|--------------------|-------|-------|---------|----------|-------------|---------|-----------|
| T    | B) 🗈 🗌    |        | 4 €  | 14 / 55            |        |        | <b>直</b> ,入        | 力チェック | 人物    | 情報      | 相続       |             | 書庫      |           |
|      |           |        |      | 人一覧                |        |        |                    |       | _     |         |          |             |         |           |
| 人物コー | ド 現氏名     | 現フリガナ  | 郵便番号 | 現住所                | 登記氏名   | 登記フリガナ | 登記住所               | 相続    | 人物コード |         | 14 未使用コー | 和得 所有筆数     | (1 2 10 |           |
|      | 13 岩澤口    | 13 岩澤口 |      | 山〇郡△▽町大〇257番 岩澤□   |        |        | 山〇都△▽町大〇257番       |       | 種別    | ●個人 ○   | 法人 〇 公共  |             | 0       |           |
|      |           |        |      | 地                  |        |        | 地                  |       | 登記情報  |         |          |             | /       | 物の使用状況を表示 |
| 2    | 14 古町〇孝夫  |        |      | 山〇郡△▽町大〇627番<br>地  | 古町O孝夫  |        | 山〇郡△▽町大〇627番<br>地  |       | 登記氏名  | 古町O孝夫   | フリガナ     | · ,         | / 共有者   |           |
| 2    | 15 古町〇秀雄  |        |      | 山〇郡△▽町大〇727番<br>地  | 古町〇秀雄  |        | 山〇郡△▽町大〇727番<br>地  |       | 候補    |         |          |             |         |           |
| 2    | 16 山〇都△▽町 |        |      |                    | 山〇都△▽町 |        | 福井県敦賀市             |       | 登記住所  | 山〇郡△▽町; | 大〇627番地  |             |         |           |
| 2    | 17 古町〇晋   |        |      | 山〇郡△▽町大〇2762番<br>地 | 古町〇音   |        | 山O郡△▽町大O2762番<br>地 |       | 法人情報  |         |          |             | _       |           |

筆の使用箇所:調査前・調査後・人物マスタで使用されている地番と人物の分類が表示されます。 人物の使用箇所:共有者・相続人に使用されている場合、表示されます。

| 人物 | の使用箇所       |            |     |             |     |     |     | ? | ×   |
|----|-------------|------------|-----|-------------|-----|-----|-----|---|-----|
|    | 1) 人物が以下の   | <b>5</b> . | 人物  | の候補<br>町O孝夫 |     |     | Ŧ   |   |     |
|    | 筆の使用箇所      |            |     |             | _   |     |     |   |     |
|    | 筆           | 所在         | 所有者 | 管理者         | 権利者 | 債務者 | 通知者 | - | 4   |
|    | 1 2778番1 () | 間査前大の字福の井( | 0   |             |     |     | -   |   | 11  |
|    | 1 2778番2(訓  | 間査前大〇字福〇井( | 0   |             |     |     |     |   |     |
|    | 1 2779番2(訓  | 0          |     |             |     |     |     |   |     |
|    | 1 2779番4 (1 | 0          |     |             |     |     |     |   |     |
|    | 12880番(調    | 0          |     |             |     |     |     | - |     |
|    | 人物の使用箇所     |            |     |             |     |     |     |   |     |
|    | 人物コード       | 氏名         | 共有者 | 相続人         |     |     |     |   |     |
|    | <b>S</b> 55 | 古町O孝夫 外1名  | 0   |             |     |     |     |   |     |
|    |             |            |     |             |     |     |     |   |     |
|    |             |            |     |             |     |     |     |   |     |
|    |             |            |     |             |     |     |     |   | - 1 |
|    |             |            | 閉じる |             |     |     |     |   |     |
|    |             |            |     |             |     |     |     |   |     |